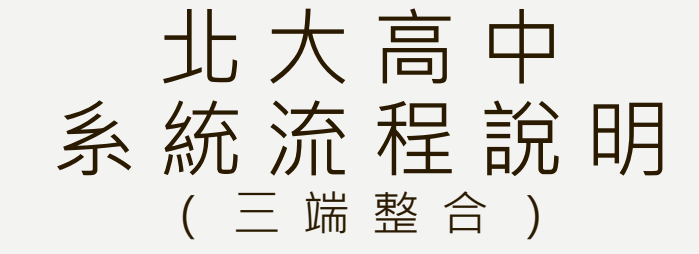

2020/12/09 說說而已科技有限公司

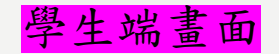

## 學生進入系統填寫計畫申請書

北大高中 - 自主學習行政管理系統 🔗 系統首頁 🗋 表單資料 自 學習週誌 🕤 歷史資訊 🖺 檔案下載

🔳 魏同學 ▼

#### 表單資料 - 表格列表

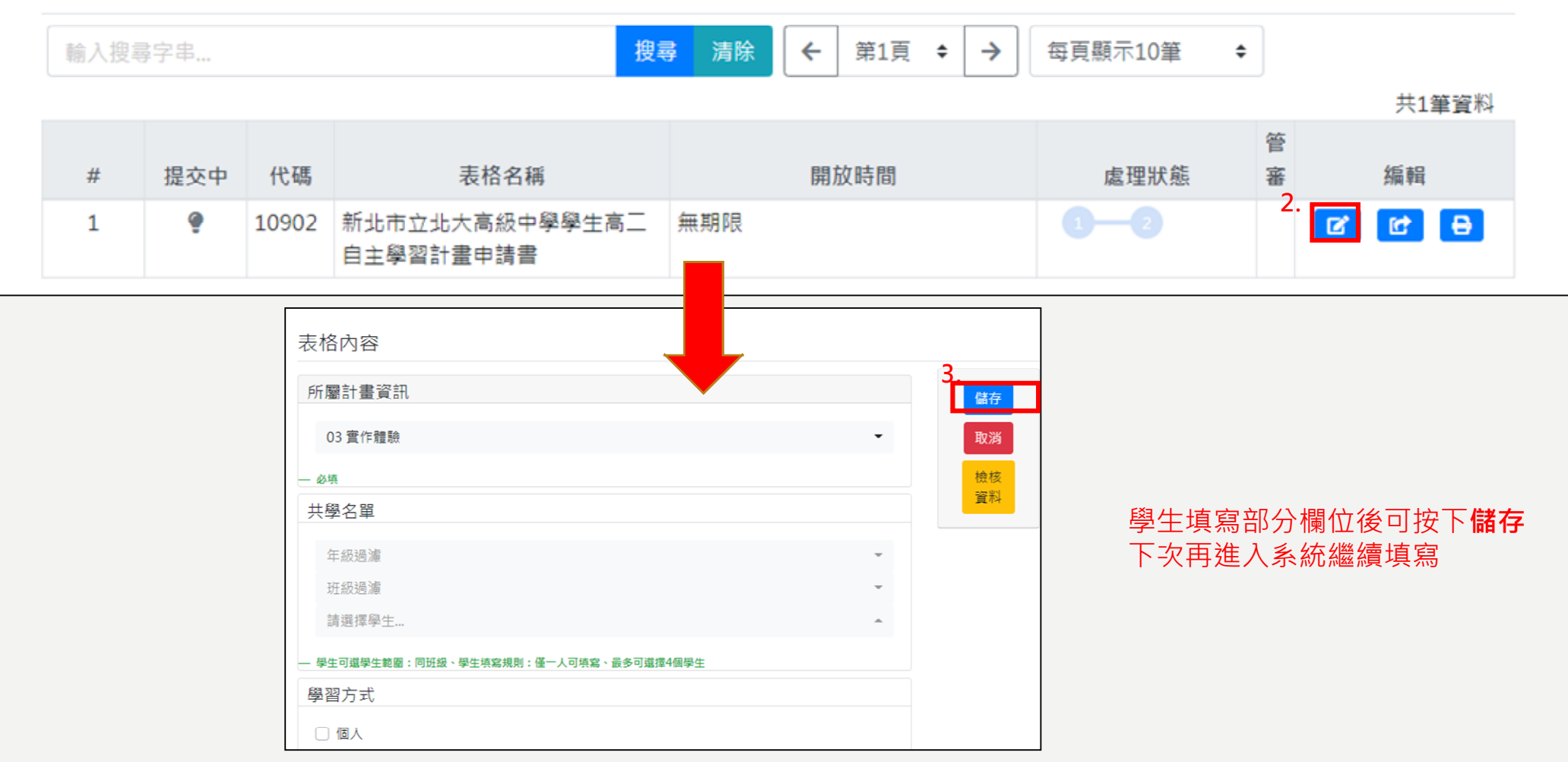

#### 管理端畫面

## 只要學生進入系統填寫計畫申請書並按下**儲存** <mark>管理端</mark>之**指定學生審核教師**的頁面,右側學生資料就會出現該學生 即可進行配對審核教師的動作(審核教師=學生計畫申請書審核者)

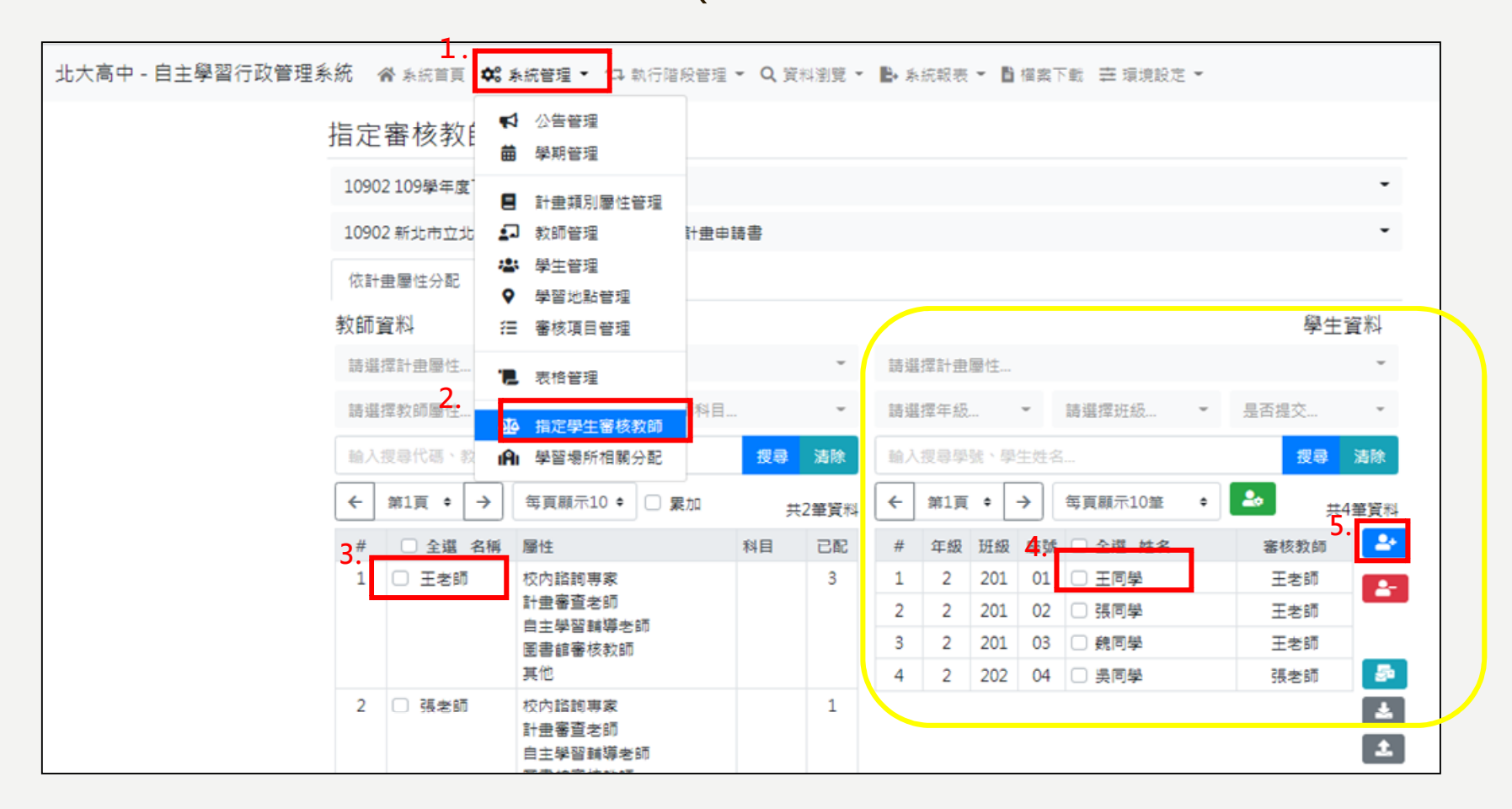

若想事先分配審核教師或批次處裡,可點選 🛃 下載範本,將紅色必填欄位填畢後,點選 🚺 將配對資料匯至系統

#### 教師端畫面

## 當<mark>管理端</mark>指定完審核老師 該老師之**計畫審核**頁面就會出現該學生資料 但因學生尚未提交所以還無法進行審核

| 北大高中 - 自 | 主學習  | 们       | 管理系       | 統        | 😭 系統首頁 🌡                                                         | 1<br>Y 指導老師認可 0                         | 2 計畫審      | 核 <mark>0</mark> <b>≔</b> 班級學生 | :檢視 📍 執?    | 行計畫評量               | ∎ 檔案 | 下載                     | ■ 王老師 ▼           |        |
|----------|------|---------|-----------|----------|------------------------------------------------------------------|-----------------------------------------|------------|--------------------------------|-------------|---------------------|------|------------------------|-------------------|--------|
|          | 計畫   | 審       | 亥 - 鸟     | となって     | 列表                                                               |                                         |            |                                |             |                     |      |                        |                   |        |
|          | 1090 | )2 新北   | ;市立北;     | 大高級中     | 中學學生高二自由                                                         | E學習計畫申請書 (                              | 0) -       | 計畫類別資訊過                        | 濾           |                     |      |                        | -                 |        |
|          | 年級   | 過濾      |           | • 1      | 妊級過濾                                                             | ▼ 未提交                                   | •          | 計畫認可狀態                         | • 尚;        | 未審核                 | •    |                        | •                 | ↑ ※ 請  |
|          | 輸入   | 學號、     | 姓名搜       | Ì₽       |                                                                  |                                         |            | 搜尋                             | 清除 🗲        | 第1頁 🕈               | >    | 每頁顯示10筆                | \$                |        |
|          |      |         |           |          |                                                                  |                                         |            |                                |             |                     |      | 共1筆詞                   | 資料                |        |
|          | #    | 年級<br>2 | 班級<br>201 | 座號<br>03 | 學號<br>10101003                                                   | 姓名魏同學                                   | 03         | 計畫類別資訊<br>                     | 提交否         | 審                   | 核狀態  | 2.编輯                   |                   |        |
|          |      |         |           | 北大高中     | <ul> <li>- 自主學習行政管理</li> <li>計畫審核 - 學</li> <li>學生基本資料</li> </ul> | 系統 இ 系統首頁 ♪ 指導表<br>國生資訊                 | 師認可 💿 🖻 計  | 】 ≔ 班級學生檢視 💙 執                 | 行計畫評量 🚦 檔案下 | 載 🖬 王:              | 老師 - |                        |                   |        |
|          |      |         |           |          | 年級                                                               | 2                                       | 班級         |                                | 201         |                     |      |                        |                   |        |
|          |      |         |           |          | 座號                                                               | 03                                      | 學號         |                                | 10101003    |                     |      |                        |                   |        |
|          |      |         |           |          | 姓名 計書名稱                                                          | 一 一 一 一 一 元 元 元 元 元 元 元 元 元 元 元 元 元 元 元 | 學生高一白士譽迦計# | 2由講書                           |             |                     |      |                        |                   |        |
|          |      |         |           |          | 指導老師認可                                                           | 1111111111111111111111111111111111111   | 주(=)주)     | 보 十 A에 画                       |             |                     |      |                        |                   |        |
|          |      |         |           |          | 計畫項目                                                             | 審核教師                                    | 54 A       | 審核內容                           |             |                     |      |                        |                   |        |
|          |      |         |           |          | 計畫審核 <sub>学主党</sub><br>第1階段 王老師<br><sup>審査内容:</sup>              | <u>推2計量・無治螺算</u><br>尚未藩核 ❤              | 尚<br>新     | <b>室</b> 料                     | A           | 返回列表<br>➡列印<br>計畫內容 |      | 因學生 <b>尚未</b><br>老師無法填 | <b>提交</b><br>寫審查內 | 容或勾選檢核 |
|          |      |         |           |          |                                                                  |                                         | 尚未審        | 亥 <b>~</b>                     | 第1階段儲存      | ★最底端                |      |                        |                   |        |

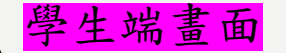

### 學生將所有必填欄位填寫後提交

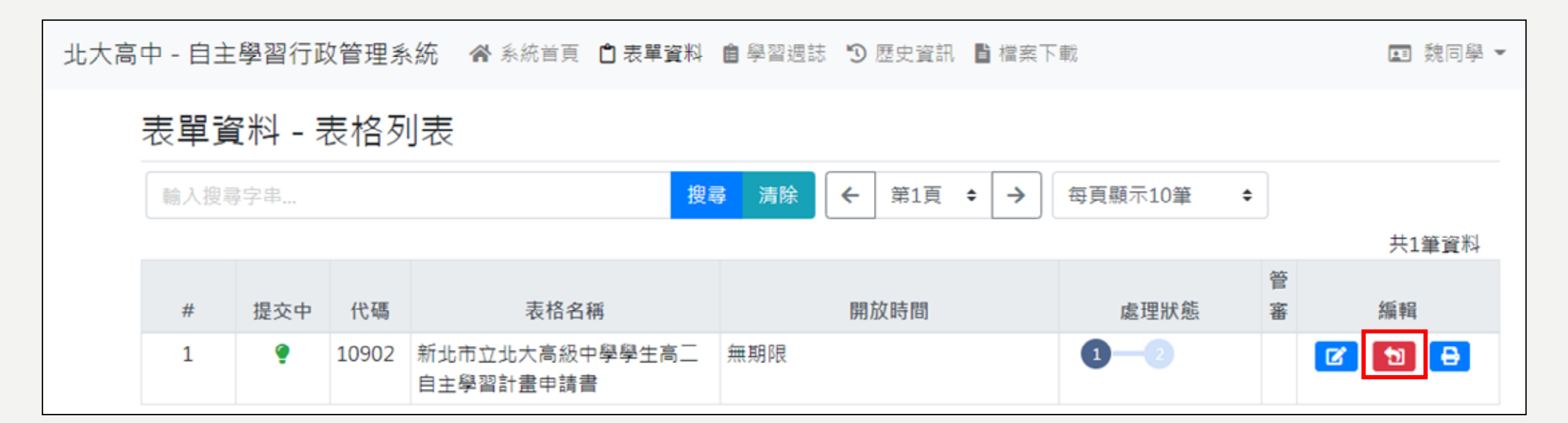

#### 原本藍色提交圖示點選過後變為紅色

#### 教師端畫面

# 教師進入計畫審核頁面審核計畫申請表(審核計畫是否完整、可執行...等)

| 比大高中 - | 自主學習 | 習行政管   | 管理系   | 統        | ▮ 系統首頁   | ▲ 指導 | 老師認可 🧿    | 🕽 計畫審核 | <ol> <li>Ⅲ 纽級學生</li> </ol> | E檢視  | <b>⋎</b> 執行 | 「計畫評量 |      | 檔案          | 下載    | G        | I I | :老 |
|--------|------|--------|-------|----------|----------|------|-----------|--------|----------------------------|------|-------------|-------|------|-------------|-------|----------|-----|----|
|        | 計畫   | 審核     | 亥 - 學 | 生死       | 刘表       |      |           |        |                            |      |             |       |      |             |       |          |     |    |
|        | 109  | 02 新北ī | 市立北大  | 、高級中     | 學學生高二自   | 主學習言 | +畫申請書 (1) | -      | 計畫類別資訊述                    | 圖濾   |             |       |      |             |       |          |     |    |
|        | 年級   | 過濾     |       | <b>·</b> | E級過濾     | ~    | 已提交       | -      | 教師均已完成詞                    | 忍可 - | 計畫          | 書審核狀態 | LEC. | *           |       |          |     |    |
|        | 輸入   | 學號·女   | 生名搜尋  |          |          |      |           |        | 搜尋                         | 清除   | <b>~</b>    | 第1頁   | \$   | <b>&gt;</b> | 每頁顯示1 | 10筆 ;    | •   |    |
|        |      |        |       |          |          |      |           |        |                            |      |             |       |      |             |       | 共2筆資業    | 1   |    |
|        | #    | 年級     | 班級    | 座號       | 學號       |      | 姓名        |        | 計畫類別資訊                     |      | 提交          |       | 審核   | 狀態          |       | 編輯       |     |    |
|        | 1    | 2      | 201   | 02       | 10101002 | 張同學  | <u>p</u>  | 03 實作  | F體驗                        |      | 是           | 0     |      |             | 2     | <b>B</b> |     |    |
|        | 2    | 2      | 201   | 03       | 10101003 | 魏同學  | <u>a</u>  | 03 實作  | F 體驗                       |      | 是           |       |      |             | 2.    | <b>B</b> |     |    |

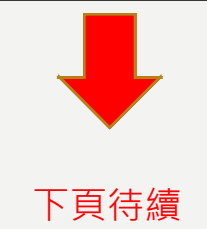

#### 教師端畫面

# 教師進入計畫審核頁面審核計畫申請表(審核計畫是否完整、可執行...等)

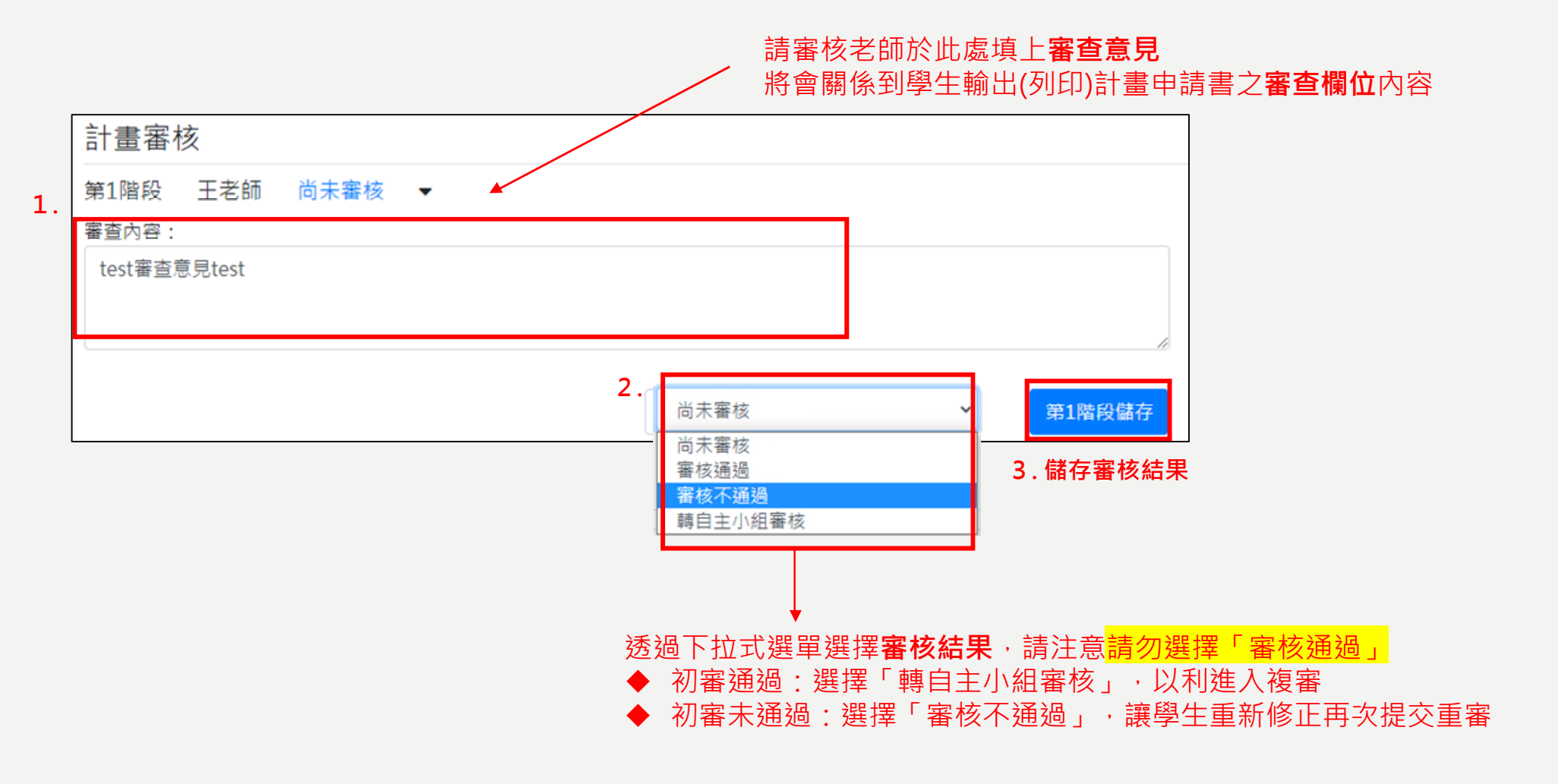

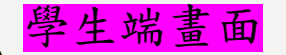

### 學生端處理狀態差異說明

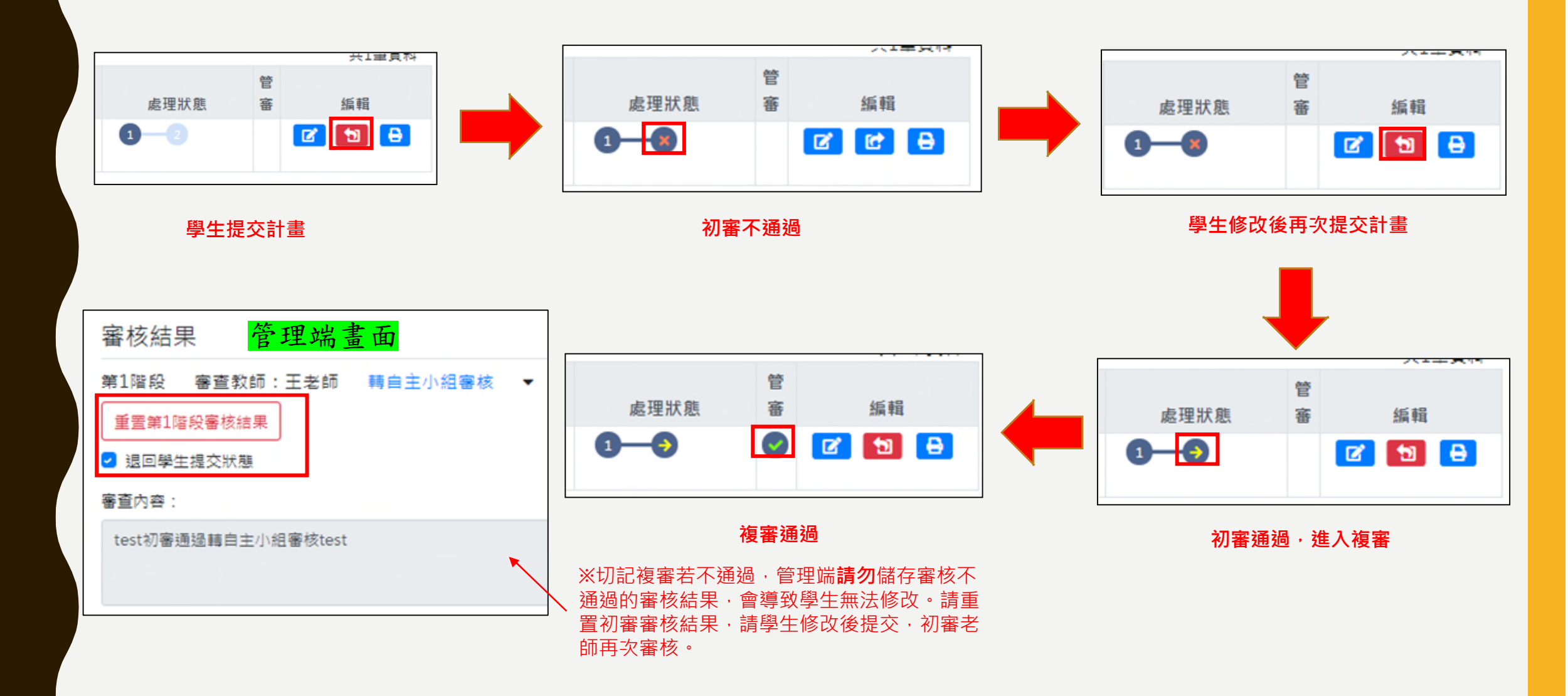

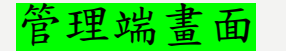

## 複審不通過退回初審階段

若複審不通過,請點選**重置審核結果**,讓學生計畫的審核狀態回到尚未初審的階段 ◆無勾選「退回學生提交狀態」,代表退回給老師請初審老師重審 ◆若勾選「退回學生提交狀態」,則會直接幫學生取消提交狀態,讓學生修正後再提交給初審老師審核

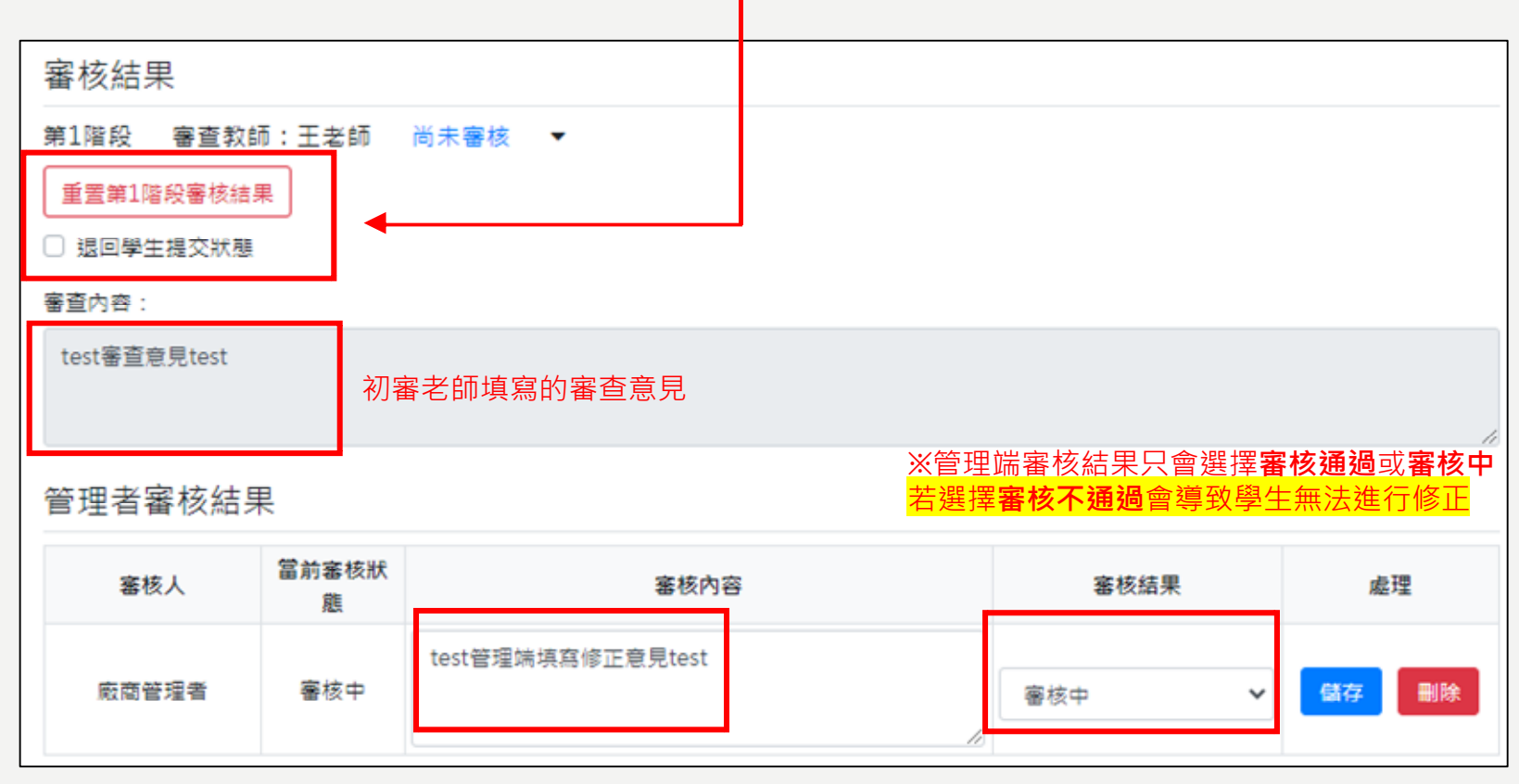

若想要由管理端給予學生意見,可在此填上意見內容,並選擇**審核中**審核結果按下儲存

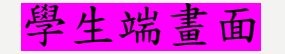

# 依貴校狀況,處理狀態可視為<mark>初審</mark>,管審可視為<mark>複審</mark>

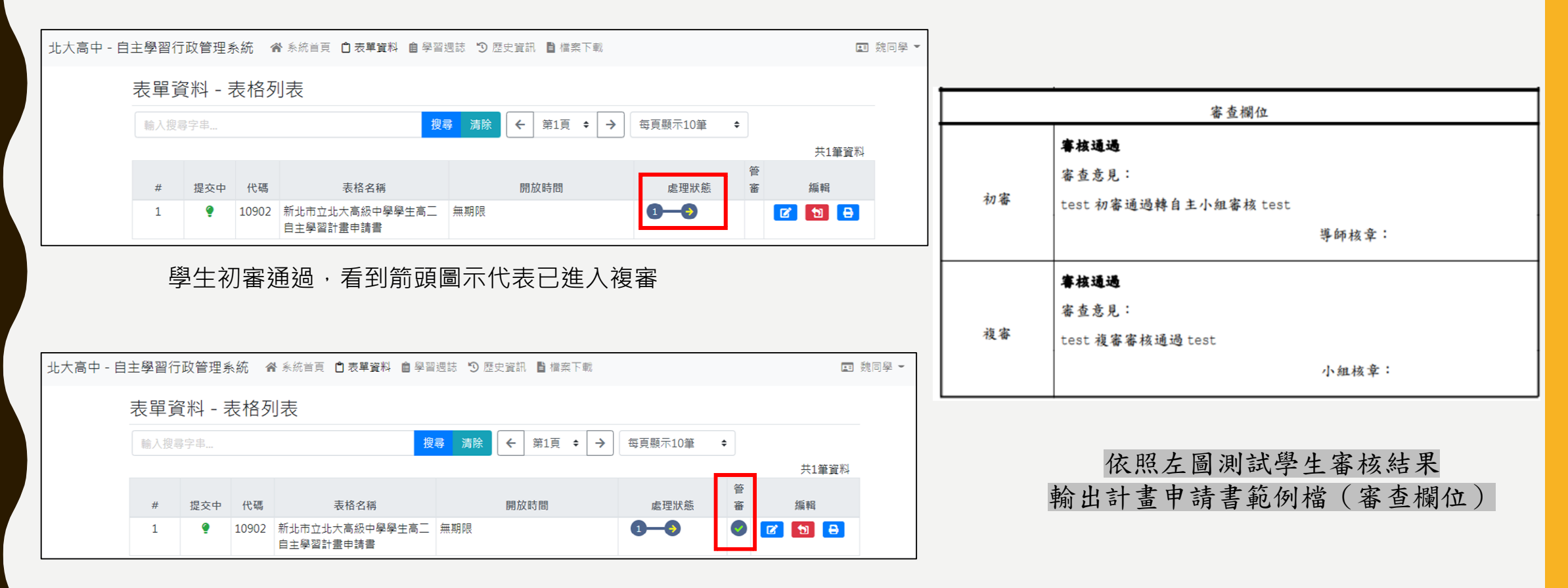

管審顯示打勾圖示,代表複審通過,可開始執行計畫

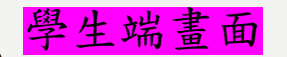

學生開始執行計畫

| 北大高中 - 目 | 自主學習 | 行政管理   | 系統    | 1.<br>含 系統首頁 1 表單資料 自 學     | 習週誌 🗊 歷史資訊 🖺 檔案下載 |         |    | 国 魏    | 同學 ▼ |
|----------|------|--------|-------|-----------------------------|-------------------|---------|----|--------|------|
|          | 表單資  | [料 - 月 | 表格歹   | 川表                          |                   |         |    |        |      |
|          | 輸入搜索 | 拿字串    |       | 搜                           | 录 清除 ← 第1頁 ÷ →    | 每頁顯示10筆 | \$ | 土1等資料  |      |
|          |      |        |       |                             |                   |         | 告  | X1=X14 |      |
|          | #    | 提交中    | 代碼    | 表格名稱                        | 開放時間              | 處理狀態    | 2審 | 編輯     |      |
|          | 1    | ۴      | 10902 | 新北市立北大高級中學學生高二<br>自主學習計畫申請書 | 無期限               | 1       | 0  | 2 🔁 🔒  |      |

↑學生只要看到管審打勾圖示代表複審通過

| 北大高中 - 自 | 自主學習 | 行政管理系統              | ▲ 系統首頁 □ 表單資料 ● 學習週誌 ⑦ 歴史資訊 ■ 檔案下載  | ■ 魏同學 ▼ |
|----------|------|---------------------|-------------------------------------|---------|
|          | 學習過  | <sup>圆</sup> (月)誌 - | 表格列表                                |         |
|          | 輸入搜索 | 享字串                 | 提尋 消除   ←   第1頁 ◆   →   毎頁顯示10筆   ◆ |         |
|          |      |                     |                                     | 共1筆資料   |
|          | #    | 代碼                  | 表格名稱 開放時間                           | 編輯      |
|          | 1    | 10902               | 新北市立北大高級中學學生高二自主學習計畫申請書 無期限         | 2 · 🕜 🔒 |

↑學生就可以開始執行計畫,填寫**期中檢核表、期末成果報告書** 

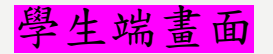

# 學生端 - 學習週誌

| 期中-自我的        |         | 医网络组织体内试验 |  |   |
|---------------|---------|-----------|--|---|
| 471172007     |         |           |  |   |
|               |         |           |  |   |
|               |         |           |  |   |
|               |         |           |  | , |
|               |         |           |  |   |
| 執行歷程自         | 我省思     |           |  |   |
| Green / Loo / |         |           |  |   |
|               |         |           |  |   |
|               |         |           |  |   |
|               |         |           |  | , |
|               |         |           |  |   |
| 自主學習歷         | 程照片-1/4 |           |  |   |
| Mach 7 MM/10  | (W) 43  |           |  |   |
|               |         |           |  |   |

| (月)誌階段資料                                                | ↓ -                  |         |        |     |     |     |     |       |
|---------------------------------------------------------|----------------------|---------|--------|-----|-----|-----|-----|-------|
| 第1週<br>第2週<br>第11週<br>第12週                              | 第3週 第4週              | 第5週     | 第6週    | 第7週 | 第8週 | 第9週 | 第1  | 0週    |
| 階段上傳限制                                                  |                      |         |        |     |     |     | OKE | 3/無限制 |
| 開放日期                                                    |                      |         | 無期限    |     |     | 上調  | 時數  | 1小時   |
| 第1週-預計進度<br>test第1週-預計進度                                | 内容<br>莫內容test test第1 | 週-預計進度( | 内容test |     |     |     |     |       |
| — 必填<br>第1週-備註<br><sup>場地、設備的需求</sup><br>test第1週-備註test | t                    |         |        |     |     |     |     |       |
| 學習週(月)誌,                                                | •                    |         |        |     |     |     |     |       |
| 完成狀況                                                    |                      |         |        |     |     |     |     |       |
| □ 已完成 □ 未                                               | 完成                   |         |        |     |     |     |     |       |
|                                                         | 多可勾进1個項目             |         |        |     |     |     |     |       |

<mark>週誌表頭資料</mark>底下的欄位

都是一整個學期只需填寫一次的欄位 如:自我省思

#### **週誌階段資料**底下的欄位

則是每一週都要填寫的·請學生切換週次填寫每週內容如:完成狀況

週誌參考資料,會顯示學生在計畫申請書填寫的部分內容,供學生對照參考

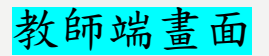

# 教師開始評量學生成果報告書

| 北大高中 - 自主學習行政 | 管理    | 系統    | <b>*</b> \$ | k統首頁 | 🔹 指導老師   | 認可 🚺 🖄 計論 | 豊審核 ዐ 溜 អ | 王級學生檢視 📍 執行計 | ▶ <b>豊評量 </b> 目 楢 | 案下載        |                       |             | ■ 王老師 • |
|---------------|-------|-------|-------------|------|----------|-----------|-----------|--------------|-------------------|------------|-----------------------|-------------|---------|
| 執             | 衍     | 計畫    | 評量          | - 學  | 生列表      |           |           |              |                   |            |                       |             |         |
| 1             | 10902 | ? 新北市 | 5立北大        | 高級中  | 學學生高二自主  | 學習計畫申請書   | •         |              |                   |            |                       | -           |         |
| 10            | 計畫頻   | 的資訊   | 過濾          |      |          |           | *         | 年級過濾         | ~                 | 班級建        | 通道                    | -           |         |
| ШĄ            | 表格地   | 出過濾   | t           |      |          |           | ~         | 學習場所過濾       |                   |            |                       | *           |         |
| R             | 階段邊   | 濾     |             |      |          |           |           | ~            | 自己是否讀             | ₽量         | _                     | ~           |         |
| 1             | 輸入學   | 號、姓   | 名及學         | 生備註  | 夏尋       |           |           | 搜尋 清除        | ← 第1]             | <b>(</b> • | → 每頁顯示                | ≑ 肇01示      |         |
| 4             | #     | 年級    | 班級          | 座號   | 學號       | 姓名        | 共學        | 計畫類別資        | 訊                 | 備註         | 學生最後                  | 共2筆資料<br>編輯 |         |
| 1             | 1     | 2     | 201         | 02   | 10101002 | 張同學       |           | 03 廣作體驗      |                   | 0          | 2020-10-07 2<br>13:38 | <b>8</b>    |         |

若該老師所屬學生填寫學習週誌並按下儲存 老師就能即時看到學生填寫的內容並評量

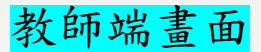

# 教師端 - 執行計畫評量

| 期中-自我省思<br>每人至少100字,請簡述道                                                                                      | 度連成狀況、通過困難與解決方式等                                                              |            |
|----------------------------------------------------------------------------------------------------|-------------------------------------------------------------------------------|------------|
| test測試資料test                                                                                                  |                                                                               |            |
| 執行歷程自我省<br>每人至少200字                                                                                           | 思                                                                             |            |
| test測試資料test                                                                                                  |                                                                               |            |
| 自主學習歷程照<br>調提供學習照片及說明                                                                                         | H-1/4                                                                         |            |
| test測試資料test                                                                                                  |                                                                               |            |
|                                                                                                    |                                                                               |            |
| — 開放使用者上傳                                                                                                    |                                                                               |            |
| - <sup>開放使用者上傳</sup><br>固誌階段資料                                                                                | •                                                                             |            |
| - 關放使用者上傳<br>問誌階段資料<br>第1週 第2週<br>第9週 第10週                                                                    | ▼<br>第3週 第4週 第5週 第6週 第7週 第8週<br>第11週 第12週                                     |            |
| - 開放使用者上時<br>問誌階段資料<br>第1週 第2週<br>第9週 第10週<br>階段上傳限制                                                          | 第3週 第4週 第5週 第6週 第7週 第8週<br>第11週 第12週<br>〇〇〇〇〇〇〇〇〇〇〇〇〇〇〇〇〇〇〇〇〇〇〇〇〇〇〇〇〇〇〇〇〇〇〇〇  | 無限制        |
| - 開放使用者上傳<br>問誌階段資料<br>第1週 第2週<br>第9週 第10週<br>第0週<br>第0週<br>第0週                                               | ▼<br>第3週 第4週 第5週 第6週 第7週 第8週<br>第11週 第12週<br>○ OKB/<br>無期限 上課時<br>致           | 無限制        |
| - 開放使用者上時<br>問誌階段資料<br>第1週 第2週<br>第9週 第10週<br>第0週<br>第0週<br>期放日期<br>週誌參考資                                     | 第3週 第4週 第5週 第6週 第7週 第8週<br>第11週 第12週       ○     ○KB/:       無期限     上課時<br>致 | 無限制<br>1小時 |
| - 開放使用者上傳<br>問誌階段資料<br>第1週第2週<br>第9週第10週<br>第2週<br>第2週<br>第2週<br>第2週<br>第2週<br>第2週<br>第2週<br>第2週<br>第2週<br>第2 | ▼<br>第3週 第4週 第5週 第6週 第7週 第8週<br>第11週 第12週<br>0KB/<br>無期限 上課時<br>數             | 無限制<br>1小8 |
| - 開放使用者上傳<br>問誌階段資料<br>第1週 第2週<br>第9週 第10週<br>第9週 第10週<br>第0日期<br>週誌參考資<br>學習週誌 ▼<br>完成狀況                     | ▼<br>第3週 第4週 第5週 第6週 第7週 第8週<br>第11週 第12週<br>○ OKB/<br>無期限 上課時<br>數           | 無限制<br>1小時 |

↑老師可於此頁面看到 學生填寫的期中檢核表及成果報告書內容

| and the second second s | 第2即           | 第3節            | 第4節  | 第5節    | 第6節 第7 | 節 第8節 | 第9節  | 第10節 |
|----------------------------------------------------------------------------------------------------|---------------|----------------|------|--------|--------|-------|------|------|
| 第11即                                                                                                    | 第12節          | 第13節           | 第14節 | i 第15目 | 5 第16節 | 第17節  | 第18節 |      |
| 加入計                                                                                                    | 理             |                |      |        |        |       |      |      |
| 測部                                                                                                    | 成教師           |                |      |        |        |       |      |      |
|                                                                                                    | er el ez 10 j | ل <del>ه</del> |      |        |        |       |      |      |
| 本                                                                                                    | 即教師機          | ()             |      |        |        |       |      |      |
|                                                                                                    | 通過 し          |                |      |        |        |       |      |      |
| - 1                                                                                                    | 多可勾握1個項<br>友  |                |      |        |        |       |      |      |
|                                                                                                    | 7             |                |      |        |        |       |      |      |
|                                                                                                    |               |                |      |        |        |       |      |      |
|                                                                                                    |               |                |      |        |        |       |      |      |
|                                                                                                    |               |                |      |        |        |       |      | 7    |
| 體教師                                                                                                    | 評量▼           |                |      |        |        |       |      |      |
| 中-導師                                                                                                    | 審核            |                |      |        |        |       |      |      |
| ┙ 同意備:                                                                                                    | 查 🗌 面談        | ŧ              |      |        |        |       |      |      |
| 最少應勾選1                                                                                                    | 個項目           |                |      |        |        |       |      |      |
|                                                                                                    | 「審查意見         | ,              |      |        |        |       |      | 整體教  |
| 中-導師                                                                                                    |               |                |      |        |        |       |      | 在此音  |
| ]中-導師<br>test測試                                                                                                    | 資料test        |                |      |        |        |       |      |      |

#### 週誌教師評量

老師可切換頁籤針對每一週加入評量 ※此說明僅供參考,因貴校無老師 每週檢核、故此部分不會有老師的 欄位出現,請老師只要填寫下方整

體教師評量欄位即可

**币評量** 

分的欄位 而一整個學期只需填寫一次的欄位

#### 學生端畫面

## 學生填寫完成果報告書後 即可自行列印成果報告書 (若老師也已儲存評量結果,內容就會含教師填寫內容)

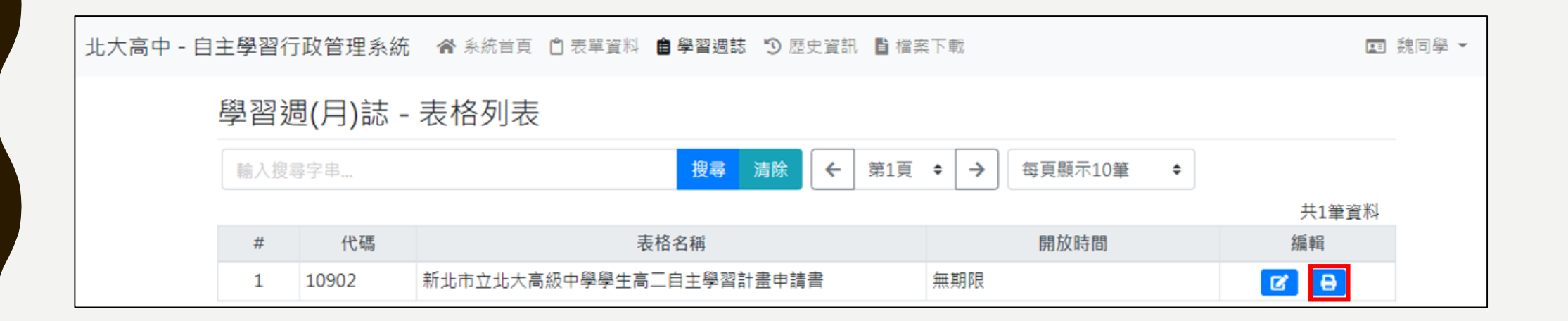

### THANK YOU